## INTEGRATOR – Instrukcja instalacji, konfiguracji.

Po otrzymaniu pliku z Integratorem klikamy go dwa razy i rozpoczynamy instalację. Akceptujemy warunki umowy licencyjnej i wybieramy miejsce, gdzie chcemy zainstalować aplikację.

| 😔 Instalate                                                           | or programu Integrator 2.0.5: Umowa licencyjna 🛛 🚽 🗖 💌                                                                                                    |
|-----------------------------------------------------------------------|----------------------------------------------------------------------------------------------------|
| <b>Umowa licencyjna</b><br>Przed instalacją programu Integrator 2.0.3 | 5, zapoznaj się z warunkami licencji.                                                                                                    |
| Przed instalacją programu Integrator 2.0.9                            | <ul> <li>5. zapoznaj się z warunkami licencji.</li> <li>Naciśnij klawisz "Page Down", aby zobaczyć resztę umowy.</li> <li>Copyright © 2011 KID</li> <li>§1. Niniejsza Umowa Licencyjna Użytkownika Oprogramowania firmy KID (zwana dalej<br/>"Umową Licencyjną") stanowi prawnie wiążącą umowę pomiędzy osobą fizyczną lub<br/>prawną (zwaną dalej "Licencjobiorcą") i firmą KID z siedzibą w Warszawie przy ul.<br/>Grzybowskiej 6/10, 00-131 Warszawa (zwaną dalej "Licencjodawcą").</li> <li>§2. Przedmiotem Umowy Licencyjnej jest towarzyszące jej oprogramowanie<br/>Licencjodawcz, Oprogramowanie obejmuje także aktualizacje oraz uzupełnienia, które<br/>Licencjodawcza może Licencjobiorcy dostarczyć lub udostępnić, jeśli tym elementom nie<br/>towarzyszą odrębne umowy licencyjne ani prawa do używania.</li> <li>§3. Licencjobiorca zgadza się przestrzegać postanowień niniejszej Umowy<br/>Licencyjnej poprzez instalowanie, kopiowanie, pobranie z sieci,<br/>uzyskanie dostępu lub inne użycie Oprogramowania. Jeśli<br/>Licencyjnej, nie ma on prawa do instalowania, uzyskiwania dostępu ani<br/>używania Oprogramowania.</li> <li>§4. Oprogramowanie jest licencjonowane jako jeden produkt. v</li> </ul> |
|                                                                       | Jeśli akceptujesz warunki powyższej umowy, wybierz "Zgadzam się". Pozwoli to kontynuować<br>instalację programu Integrator 2.0.5. Aby przerwać instalację, wybierz "Anuluj".                                                                                                    |
|                                                                       | Zgadzam się Anuluj                                                                                                    |
| G Instalator p                                                        | orogramu Integrator 2.0.5: Lokalizacja dla instalacji 🛛 🚽 🗖 💌                                                                                                    |
| <b>Wybór lokalizacji</b><br>Wybierz folder, w którym chcesz zainstało | ować Integrator 2.0.5.                                                                                                    |
|                                                                       | Wskaż folder, w którym chcesz zainstalować program Integrator 2.0.5.         Aby zmienić folder docelowy, kliknij przycisk "Przeglądaj" i wskaż właściwa lokalizację.         Wybranie opcji "Zainstaluj" rozpoczyna proces instalacji programu. Aby wrócić do poprzedniego okna, kliknij "Wstecz".         Folder docelowy         C:\Program Files (x86)\Integrator\         Dostępne miejsce: 26.5G8         Wymagane miejsce: 1.8MB                                                                                                    |
|                                                                       | < <u>W</u> stecz Zainstałuj Anuluj                                                                                                    |

| - Instalat                                                                                                    | or programu Integrator 2.0.5: Zakończono 🛛 🚽 🗖 🔜                                                                                                    |
|----------------------------------------------------------------------------------------------------|----------------------------------------------------------------------------------------------------|
| <b>Instalacja zakończona</b><br>Wszystkie komponenty Integrator 2.0.5 zost<br>Kliknij "Dalej", aby podsumować i zakończy | ały pomyślnie zainstalowane na Twoim komputerze.<br>ć pracę kreatora.                                                                                                    |
|                                                                                                    | Zakończono<br>Rozpakuj: pozycje_zamowienia.xsd 100%<br>Rozpakuj: stawki_vat.xsd 100%<br>Rozpakuj: zamowienia.xsd 100%<br>Rozpakuj: zamowienia.statusy.xsd 100%<br>Rozpakuj: cany_stany.xsd 100%<br>Rozpakuj: ceny_stany.xsd 100%<br>Folder wyjściowy: C: \Program Files (x86)\Integrator<br>Utwórz folder: C: \Users\user\AppData\Roaming\Microsoft\Windows\Sta<br>Utwórz skrót: C: \Users\user\AppData\Roaming\Microsoft\Windows\Star<br>Utwórz skrót: C: \Users\user\AppData\Roaming\Microsoft\Windows\Star<br>Utwórz skrót: C: \Users\user\AppData\Roaming\Microsoft\Windows\Star<br>Utwórz skrót: C: \Users\user\AppData\Roaming\Microsoft\Windows\Star<br>Utwórz skrót: C: \Users\user\AppData\Roaming\Microsoft\Windows\Star<br>Utwórz skrót: C: \Users\user\AppData\Roaming\Microsoft\Windows\Star<br>Utwórz skrót: C: \Users\user\AppData\Roaming\Microsoft\Windows\Star<br>Utwórz skrót: C: \Users\user\AppData\Roaming\Microsoft\Windows\Star<br>Utwórz skrót: C: \Users\user\AppData\Roaming\Microsoft\Windows\Star<br>Utwórz skrót: C: \Users\user\AppData\Roaming\Microsoft\Windows\Star<br>Utwórz skrót: C: \Users\user\AppData\Roaming\Microsoft\Windows\Star<br>Utwórz skrót: C: \Users\user\AppData\Roaming\Microsoft\Windows\Star<br>Utwórz skrót: C: \Users\user\AppData\Roaming\Microsoft\Windows\Star<br>Zakończono |
|                                                                                                    | < <u>W</u> stecz Dalej > Anuluj                                                                                                    |

Po zainstalowaniu programu możemy od razu uruchomić Integrator.

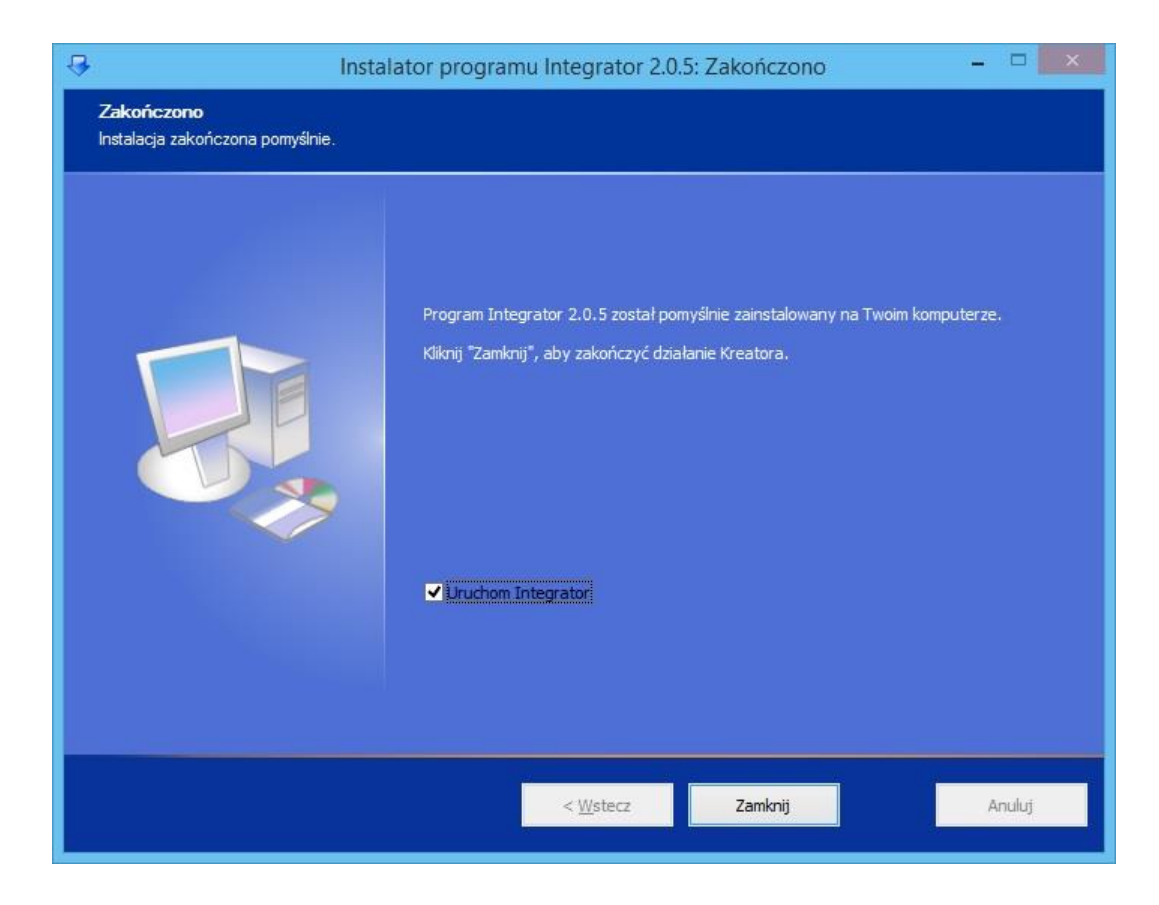

Przy pierwszym uruchomieniu programu, w oknie, które się pojawi wprowadzamy dane dostępowe do bazy WF-Maga. W przypadku, gdy przy instalacji SQL-a jako jedną z metod logowania wybrano opcję logowania Windows, możemy nie wprowadzać nazwy użytkownika i hasła. Wystarczy zaznaczyć checkbox "logowanie Windows".

| 3         |                                                                       | Kreator konfiguracji                                                         | ×                                         |
|-----------|-----------------------------------------------------------------------|------------------------------------------------------------------------------|-------------------------------------------|
| <b>\$</b> | Ustawienia połączen<br>Wprowadź dane dostępu<br>z Twoim programem mag | n <b>ia z bazą danych WF-Ma</b><br>owe do bazy WF-Maga. Umożli<br>gazynowym. | ga<br>iwią one połączenie się Integratora |
|           | Serwer:<br>Baza danych:<br>Użytkownik:<br>Hasło:                      | serwer DEMO test logowanie Windows                                           |                                           |
|           |                                                                       | < <u>W</u> stecz                                                             | Dalej > Anuluj                            |

Kolejne okno, to miejsce, gdzie wprowadzamy dane dostępowe do swojego sklepu internetowego. Adres "www", to adres, gdzie jest umieszczany skrypt odpowiadający za synchronizację po stronie sklepu. Adres ftp, to miejsce, gdzie będą przesyłane pliki do synchronizacji. Następnie podajemy nazwę użytkownika i hasło umożliwiające programowi połączenie się z serwerem ftp.

| 8                                       | Kreator konfiguracji                                                                                                    | ¢ |
|-----------------------------------------|----------------------------------------------------------------------------------------------------|---|
| Wprowad:<br>producent                   | a połączenia z serwerem FTP<br>dane dostępowe do swojego sklepu internetowego. Informacje te otrzymasz od<br>swojego sklepu internetowego. |   |
| Adres WW<br>Adres F1<br>Użytkown<br>Has | /: ttp://integrator_test/extract.php   0: ftp://kid.com.pl/integrator_test   0: •                                                          |   |
|                                         | < <u>W</u> stecz <u>D</u> alej > Anuluj                                                                                                    |   |

Po wpisaniu wszystkich danych klikamy zapisz i przechodzimy do kolejnego okna. Przechodzimy do zakładki ustawienia w Integratorze, gdzie wybieramy: Firmę z WF-Maga i magazyn, z którego produkty będą synchronizowane ze sklepem internetowym i gdzie będą trafiały zamówienia.

| 2 | Kreator konfiguracji                                                                                                    | × |
|---|----------------------------------------------------------------------------------------------------|---|
| 8 | <b>Ustawienia synchronizacji</b><br>Wybierz nazwę firmy i magazyn, który chcesz synchronizować ze swoim sklepem<br>internetowym. |   |
|   |                                                                                                    |   |
|   | Fima:                                                                                                    |   |
|   | KID 🗸 🚺                                                                                                    |   |
|   | Magazyn:                                                                                                    |   |
|   | Główny 🗸 🕕                                                                                                    |   |
|   |                                                                                                    |   |
|   |                                                                                                    |   |
|   |                                                                                                    |   |
|   |                                                                                                    |   |
|   |                                                                                                    |   |
|   |                                                                                                    |   |
|   | < <u>W</u> stecz <u>D</u> alej > Anuluj                                                                                          |   |

Następnie określamy, które artykuły z wybranego magazynu mają być synchronizowane ze sklepem internetowym. Mamy do wyboru trzy opcje:

- Wszystkie artykuły
- Oznaczone checkboxem "Dostępny w sklepie internetowym"
- Oznaczone checkboxem "Artykuł aktywny w systemach zewnętrznych"

| 3         | Kreator konfiguracji                                                                   | ×          |
|-----------|----------------------------------------------------------------------------------------|------------|
| <b>\$</b> | Ustawienia eksportu<br>Wprowadź ustawienia eksportu produktów z WF-Maga do sklepu inte | emetowego. |
|           | Oznaczenie artykułów do eksportu.:                                                     |            |
|           | Wszystkie artykuły 🗸 🗸                                                                 | 0          |
|           | Pola do synchronizacji                                                                 | 0          |
|           | Cena domyślna dla sklepu:                                                              |            |
|           | Domyślna artykułu 🗸 🗸 🗸                                                                | 0          |
|           | Ceny do eksportu                                                                       | 0          |
|           |                                                                                        |            |
|           |                                                                                        |            |
|           |                                                                                        |            |
|           | < <u>W</u> stecz <u>D</u> alej                                                         | > Anuluj   |

|           | Kreator konniguracji                                                                              | <u>^</u>   |
|-----------|---------------------------------------------------------------------------------------------------|------------|
| <b>\$</b> | Ustawienia eksportu<br>Wprowadź ustawienia eksportu produktów z WF-Maga do sklepu int             | emetowego. |
|           | Oznaczenie artykułów do eksportu.:                                                                |            |
|           | Wszystkie artykuły 🗸 🗸                                                                            | 0          |
|           | wybierz                                                                                           |            |
|           | Wszystkie artykuły<br>Dostępny w sklepie internetowym<br>Artykuł aktywny w systemach zewnętrznych | U          |
|           | Domyślna artykułu 🗸 🗸                                                                             | 0          |
|           | Ceny do eksportu                                                                                  | 0          |
|           |                                                                                                   | ·          |
|           |                                                                                                   |            |
|           |                                                                                                   |            |
|           |                                                                                                   |            |
|           |                                                                                                   |            |
|           | < <u>W</u> stecz <u>D</u> ale                                                                     | > Anuluj   |

Oraz definiujemy, dodatkowe pola do synchronizacji.

| Wymagane                              | Opcjonalne                    |                        | Opcjonalne pola dodatkowe |
|---------------------------------------|-------------------------------|------------------------|---------------------------|
| ld artykulu                           | 🗹 Nazwa oryginalna            | Szerokość              | ✓ Pole dodatkowe 1        |
| Nazwa                                 | ✓ Id kategorii asortymentowej | 🗹 Cena promocji netto  | ✓ Pole dodatkowe 2        |
| Indeks handlowy                       | Producent                     | 🗹 Cena promocji brutto | ✓ Pole dodatkowe 3        |
| Indeks katalogowy                     | 🗹 Uwagi                       | Promocja od            | ✓ Pole dodatkowe 4        |
| Cena domyślna netto                   | ✓ Opis                        | ✓ Promocja do          | ✓ Pole dodatkowe 5        |
| Cena domyślna brutto                  | 🗹 Stan maksymalny             | ✓ Kod kreskowy         | ✓ Pole dodatkowe 6        |
| Vat sprzedaży                         | Stan minimalny                | ✓ Vat zakupu           | ✓ Pole dodatkowe 7        |
| llość dostępna                        | ✓ Waga                        | Vyróżnik               | ✓ Pole dodatkowe 8        |
| ld kat. <mark>wie</mark> lopoziomowej | Vysokość                      |                        | ✓ Pole dodatkowe 9        |
|                                       | Głębokość                     |                        | ✓ Pole dodatkowe 10       |

Ustalamy, która cena z WF-Maga ma być domyślną dla sklepu internetowego, oraz jakie ceny oprócz domyślnej mają być do sklepu przesyłane.

| 3          | Kreator konfiguracji                                                                                                   | ×  |
|------------|----------------------------------------------------------------------------------------------------|----|
| <b>8</b> 🍋 | <b>Ustawienia eksportu</b><br>Wprowadź ustawienia eksportu produktów z WF-Maga do sklepu internetowego.                |    |
|            | Oznaczenie artykułów do eksportu.:                                                                                     |    |
|            | Pola do svnchronizacii                                                                                                 |    |
|            | Cena domyślna dla sklepu:                                                                                              |    |
|            | Domyślna artykułu 🗸 🕕                                                                                                  |    |
|            | wybierz                                                                                                    |    |
|            | Domyślna artykułu<br>Domyślna kategorii<br>Cena A<br>Cena B<br>Detaliczna<br>Hurtowa<br>Sklep Internetowy<br>Specjalna |    |
|            | < <u>W</u> stecz <u>D</u> alej > Anuluj                                                                                | I. |

| OZOSIA | не сепу до екsportu: | _ |
|--------|----------------------|---|
| Eksp.  | Nazwa                | ^ |
| -      | Cena A               |   |
| ~      | Cena B               |   |
| -      | Detaliczna           |   |
| -      | Hurtowa              |   |
| ~      | Sklep Internetowy    |   |
|        | Canadalan            | V |

Kolejne okno, to ustawienia importu. W pierwszym polu wprowadzamy nazwę kontrahenta, do którego będą przypisywane zamówienia realizowane na paragon. Domyślnie jest wprowadzona nazwa "sprzedaż detaliczna". W polu "Nazwa formy dostawy" wpisujemy nazwę, która na fakturze w WF-Magu będzie odpowiadała kosztom dostawy (np.: "opłata logistyczna"). Checkboxami określamy, czy koszt dostawy ma być przenoszony z zamówień w sklepie internetowym do zamówień w WF-Magu, gdzie trafiać ma zamówienie, czy produkty na zamówieniu mają być automatycznie rezerwowane, czy zamówienia mają być obliczane od cen netto?

Wraz z zamówieniami do programu magazynowego dodawani są kontrahenci. Jeżeli mamy już kontrahentów w WF-Magu, dodanych przed rozpoczęciem synchronizacji, można wybrać wiązanie kontrahentów po NIP-ie, bądź adresie email.

| 🕄 Kreat | or konfigura                      | cji                                                                                    |       |          | × |
|---------|-----------------------------------|----------------------------------------------------------------------------------------|-------|----------|---|
| 8       | <b>Ustawienia</b><br>Wprowadź usł | a <b>importu</b><br>stawienia dla importu zamówień ze sklepu internetowego do WF-Maga. |       |          |   |
|         |                                   | Nazwa kontrahenta dla sprzedaży detalicz                                               | znej: |          |   |
|         |                                   | paragon                                                                                |       | 0        |   |
|         |                                   | Nazwa formy dostawy:                                                                   |       |          |   |
|         |                                   | kurier                                                                                 |       | 0        |   |
|         |                                   | 🗹 dodaj transport do zamówienia                                                        | 0     |          |   |
|         |                                   | 🗹 dodaj zamówienie do bufora                                                           | 0     |          |   |
|         |                                   | 🗹 automatyczna rezerwacja produktów                                                    | 0     |          |   |
|         |                                   | obliczaj zamówienia od cen netto                                                       | 0     |          |   |
|         |                                   | Wyszukiwanie kontrahentów:                                                             |       |          |   |
|         |                                   | Standardowe                                                                            | v     | U        |   |
|         |                                   | NIP<br>Email                                                                           |       | > Anuluj |   |

Ostatnie okno kreatora konfiguracji, to okno wprowadzenia licencji. Po wprowadzeniu danych klikamy przycisk "Generuj klucz i zapisz", potem "Zakończ". Teraz możemy już rozpocząć pracę z programem.

| Wprowadzenie<br>Wprowadź dane f | <b>licencji</b><br>imy niezbędne do wyg | generowania licencji pro | gramu.                 |
|---------------------------------|-----------------------------------------|--------------------------|------------------------|
| Licencja:<br>Czas trwania:      | Pelna v<br>2014-12-30                   | ]                        |                        |
| Numer licencji:                 | test                                    | 0                        |                        |
| NIP:                            | 526-010-21-54                           |                          |                        |
| Nazwa firmy:                    | KID                                     |                          |                        |
| Ulica, numer:                   | Grzybowska 6/10                         |                          |                        |
| Kod, miejscowość:               | 00-131, Warszawa                        |                          |                        |
| Telefon:                        | 22 6521524                              |                          |                        |
| E-mail:                         | kid@kid.com.pl                          |                          | Generuj klucz i zapis: |
|                                 |                                         | < Wstecz 7               | Zakończ Apului         |

Pierwsza zakładka Integratora dotyczy eksportu artykułów. Klikając przyciski, możemy ręcznie wywołać eksport artykułów z WF-Maga do sklepu internetowego, eksport nowych artykułów, eksport zdjęć, aktualizację cen i stanów.

Funkcji "Import artykułów" używamy w przypadku przenoszenia produktów ze sklepu internetowego do WF-Maga. Przenoszone ze sklepu produkty będą umieszczone w programie magazynowym, w kategorii asortymentowej "sklep internetowy".

| 8                         | Integrator-N         | /lag wersja: 2.0.5: kid.waw.j | pl – 🗆 🗙                  |
|---------------------------|----------------------|-------------------------------|---------------------------|
| WF-                       | żimagazyn<br>•Mag    |                               |                           |
| Eksport/import artykułów  | Import zamówień      | Automatyczna synchronizacja   | Historia synchronizacji O |
| Synchronizacja artykułó   | w                    |                               |                           |
| Eksp                      | ort artykułów        | E                             | ksport zdjeć              |
| Eksp                      | ort nowych artykułów | A4                            | dualizacja cen i stanów   |
|                           | rt artykułów         |                               |                           |
|                           |                      |                               | Ustawienia                |
| uruchamiaj przy logowaniu |                      |                               | Pomoc Zamknij             |

Kliknięcie na przycisk "Ustawienia" przenosi nas do kreatora, gdzie możemy zmienić ustawienia odnośnie eksportu artykułów.

Po kliknięciu na strzałki z lewej strony okna, otwiera się panel boczny. Widzimy tam listę sklepów synchronizowanych z WF-Magiem. Widzimy, który ze sklepów jest ustawiony jako domyślny. Mamy możliwość dodawania, usuwania sklepów, zainstalowania i uruchomienia usługi automatycznej synchronizacji.

| 3                           | Integrator-Mag wersja: 2.0.5: kid.waw.pl – 🗆 🗙                                                      |
|-----------------------------|----------------------------------------------------------------------------------------------------|
| Sprzedaż i mag<br>WF-Mag    | azyn                                                                                                |
| Sklepy<br>Lista sklepów     | Eksport/import artykułów Import zamówień Automatyczna synchronizacja Historia synchronizacji Ol · · |
| kid.waw.pl 🗸                | Synchronizacja artykułów                                                                            |
| Domyślny                    |                                                                                                    |
| Nowy sklep                  | Eksport artykułów Eksport zdjeć                                                                     |
| Kreator konfiguracji        |                                                                                                    |
| Usuń sklep                  | Eksport nowych artykułów Aktualizacja cen i stanów                                                  |
| Automat                     |                                                                                                    |
| Odinstaluj usługę           | Import artykulów                                                                                    |
| Uruchom usługę              |                                                                                                    |
|                             | Ustawienia                                                                                          |
| 🗌 uruchamiaj przy logowaniu | Pomoc Zamknij                                                                                       |

\*Usługę automatycznej synchronizacji powinniśmy uruchamiać po skonfigurowaniu automatycznej synchronizacji w trzeciej zakładce.

Kolejna zakładka Integratora odpowiada za funkcję importu zamówień.

W niej można wywołać import zamówień, lub zaktualizować statusy zamówień.

Wraz z importem zamówień, do WF-Maga dodawani są kontrahenci, którzy są zalogowani w sklepie internetowym.

| 3                           | Integrator-Mag wersja: 2.0.5: kid.waw.pl – 🗆 🗙 |                             |                                |  |  |  |  |  |
|-----------------------------|------------------------------------------------|-----------------------------|--------------------------------|--|--|--|--|--|
| Sprzeda<br>WF               | aż i magazyn<br>-Mag                           | Automaticzna swobronizacia  |                                |  |  |  |  |  |
| Eksport/import artykułów    | ień                                            | Automatyczna synchronizacja | Historia synchronizacji O      |  |  |  |  |  |
|                             | Import zamówień                                |                             | Aktualizacja statusów zamówień |  |  |  |  |  |
| 🗌 uruchamiaj przy logowaniu | 1                                              |                             | Pomoc Zamknij                  |  |  |  |  |  |

Kliknięcie na przycisk "Ustawienia" przenosi nas do kreatora, gdzie możemy zmienić ustawienia odnośnie importu zamówień.

W zakładce automatyczna synchronizacja ustalamy czas co ile mają się uruchamiać procesy odpowiedzialne za eksport artykułów, import zamówień, aktualizację cen, stanów, statusów zamówień. Decydujemy także czy informacje o synchronizacji mają pojawiać się w dymkach.

| Eksport/import artykułów | Import zamó   | wień | Au | itomatyc | zna s | ynch | nroniza | cja Historia synchronizacji Ol • |
|--------------------------|---------------|------|----|----------|-------|------|---------|----------------------------------|
| Konfiguracja automatyc   | znej synchron | 10   | 4  | aodz.    | 5     | 1    | min.    | Aktywne                          |
| Eksport nowych arty      | /kułów        | 20   | -  | godz.    | 5     | -    | min.    | Aktywne                          |
| Aktualizacja stanów      | icen          | 0    | -  | godz.    | 30    | H    | min.    | Aktywne                          |
| Import zamówień          |               | 0    | -  | godz.    | 15    | +    | min.    | Aktywne                          |
| ✓ Aktualizacja statusć   | iw zamówień   | 0    |    | godz.    | 25    |      | min.    | Aktywne                          |
|                          |               |      |    |          |       |      |         |                                  |

W zakładce historia synchronizacji mamy podgląd wszystkich operacji z ostatnich 30 dni z opisem i statusem, datą i godziną, nazwą operacji. Można je filtrować na różne sposoby, wyczyścić historię.

| Sprz-<br>W           | edaz i magazyn     |                                                    |                                                    |     |  |
|----------------------|--------------------|----------------------------------------------------|----------------------------------------------------|-----|--|
|                      | mag                |                                                    |                                                    |     |  |
| ksport/import artyku | łów Import zamówie | ń Automatyczna synchroni.                          | zacja Historia synchronizacji (                    | 2   |  |
|                      | 100 - 100 C        | · · · · · · · · · · · · · · · · · · ·              | An 111 Carb 62 62 62 62 62 62 62 62 62 62 62 62 62 |     |  |
| Status               | Data i godz.       | Nazwa operacji                                     | Opis                                               |     |  |
| poprawne             | 2014-01-10 16:52   | Aktualizacja statusów za                           | Aktualizacja statusów zamówi                       | P   |  |
| poprawne             | 2014-01-10 16:52   | Eksport artykułów                                  | Brak nowych artykułów do eks                       |     |  |
| poprawne             | 2014-01-10 16:51   | Import zamówień Import zamówień wykona             |                                                    | 1   |  |
| poprawne             | 2014-01-10 16:51   | . Eksport artykułów Eksport produktów wyk          |                                                    |     |  |
| poprawne             | 2014-01-10 16:51   | Aktualizacja statusów za                           | Aktualizacja statusów zamówi                       | 1   |  |
| poprawne             | 2014-01-10 16:50   | Eksport artykułów                                  | Brak nowych artykułów do eks                       |     |  |
| poprawne             | 2014-01-10 16:50   | Import zamówień                                    | Import zamówień wykonał się                        | 1   |  |
| poprawne             | 2014-01-10 16:50   | Eksport artykułów                                  | Eksport produktów wykonał si                       | i   |  |
| poprawne             | 2014-01-10 16:50   | Aktualizacja cen i stanów                          | Aktualizacja cen i stanów prze                     |     |  |
| poprawne             | 2014-01-10 16:49   | Aktualizacia statusów za Aktualizacia statusów zam |                                                    |     |  |
| Wyczyść historie     | Pokaż:             | wszystkie 🗸 🗸                                      | 🖌 pokaż importy 🔽 pokaż eksp                       | ort |  |

Ostatnia zakładka informuje o dodatkowych funkcjonalnościach, przygotowanych na zlecenie klienta, których nie ma w standardowych funkcjach Integratora.

| 2           | Integrator-Mag wersja: 2.0.5: kid.waw.pl – 🗖 🗙           |                                                        |                         |                      |         |  |  |  |  |
|-------------|----------------------------------------------------------|--------------------------------------------------------|-------------------------|----------------------|---------|--|--|--|--|
| 0           | Spi                                                      | rzedaż i magazyn<br>WF-Mag                             |                         |                      |         |  |  |  |  |
|             | Import zamówień                                          | Automatyczna synchronizacja                            | Historia synchronizacji | Operacje dodatkowe   | ••      |  |  |  |  |
| 0.0.0.0.0.0 | Okno konfiguracji<br>użytkownika prze<br>Operacje dodatk | i i uruchamiania dodatkowych i<br>z firmę KiD.<br>towe | funkcjonalności Integra | tora wykonanych na z |         |  |  |  |  |
|             | uruchamiaj przy lo                                       | gowaniu                                                |                         | Pomoc                | Zamknij |  |  |  |  |